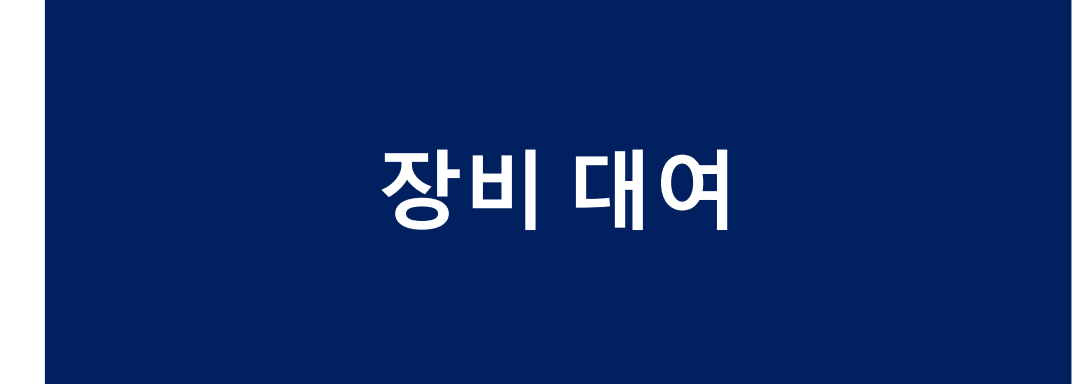

## 장비대여

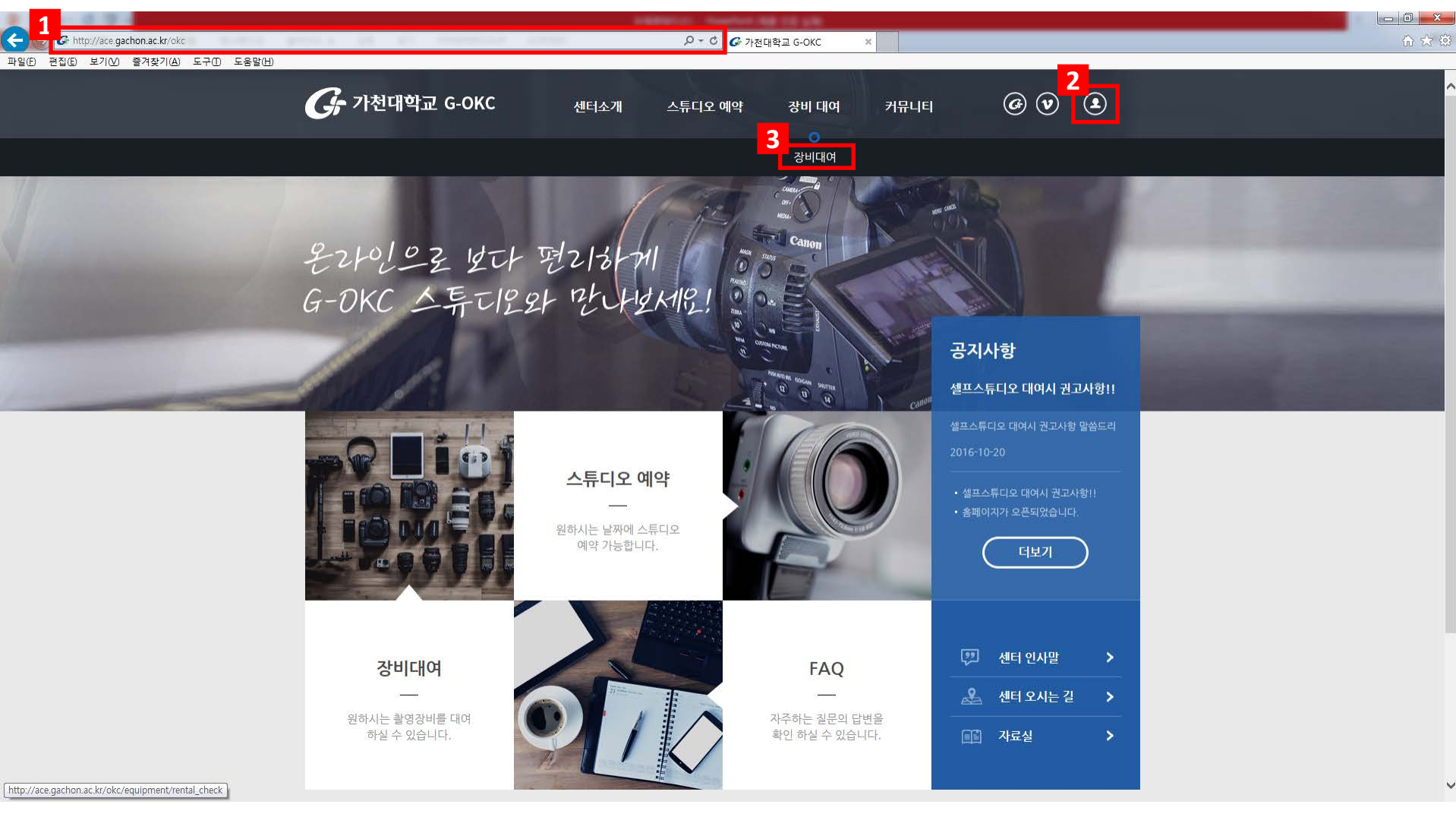

- 1 ace.gachon.ac.kr/okc 에 접속합니다.
- 2 아이콘 클릭 후 가천대학교 홈페이지 ID로 로그인 합니다.
- 3 장비대여를 클릭해주세요.

### 바이오나노대학(구 진리관) 3층 4C Up Zone 행정실로 오시면 장비를 빌려드립니다.

- 6 신청한 장비를 장비 대여 신청내역에서 확인하시고
- 5 장비대여 기간을 입력합니다.
- 4 원하시는 장비에 대여하기를 클릭합니다.

|                                                  | 장비 대여 신청내역 |          |                               |               |           |      |      |  |  |  |
|--------------------------------------------------|------------|----------|-------------------------------|---------------|-----------|------|------|--|--|--|
| 0                                                | 번호         | 장비명      | 대여일자                          | 반납일           | 진행상황      | 중복연장 | 반납여부 |  |  |  |
|                                                  | 3          | Y잭       | 2016-11-30 - 2016-12-22 (22일) | 2016-12-22 까지 | 신청중<br>취소 | 0번   | -    |  |  |  |
|                                                  | 2          | 노트북      | 2016-11-01 - 0000-00-00 (일)   | 0000-00-00 까지 | -         | 0번   | 연체   |  |  |  |
|                                                  | 1          | Y잭 + 마이크 | 2016-09-08 - 2016-09-13 (5일)  | 2016-09-13 까지 | -         | 0번   | 반납   |  |  |  |
| ※ 관리자 승인 후 최대 2번까지 연장이 가능합니다. (연장은 최대 2주 후까지 가능) |            |          |                               |               |           |      |      |  |  |  |

|    |                                         |                              |              | I ANTI ANTI AN            |         |        |   |
|----|-----------------------------------------|------------------------------|--------------|---------------------------|---------|--------|---|
|    |                                         |                              | 장비다          | 0                         | 장비 대여하기 |        | × |
|    | /////////////////////////////////////// |                              | C 1를 위한 날짜 ( | 선택을 부탁 드립니다. (최대 한달까지 가능) | )       |        |   |
| 仚  | 장비대여                                    | 장비대여                         | ~            |                           |         | -      | ] |
|    |                                         |                              |              |                           |         | 확인 취소  | _ |
| 자  |                                         |                              |              |                           |         |        |   |
| 0  | - I - II - I RENTAL E                   | QUIPMENT                     |              |                           |         |        |   |
| 번호 | :                                       | 장비명                          |              | 총 장비수                     | 남은 장비수  | 4      |   |
| 6  |                                         | Y잭                           |              | 27                        | 21      | 대여하기 > |   |
| 5  |                                         | 핸드폰 거치대                      |              | 21                        | 17      | 대여하기 > |   |
| 4  |                                         | 삼각대                          |              | 22                        | 12      | 대여하기 > |   |
| 3  |                                         | Y잭 + 마이크                     |              | 14                        | 13      | 대여하기 > |   |
| 2  | 웹캠                                      |                              |              | 11                        | 4       | 대여하기 > |   |
| 1  | Мп                                      | 니스 북 <mark>세트(</mark> 강의트레일러 | 용)           | 5                         | 0       |        |   |

×

\_ 0 ×

**ħ ★** ₩

← → G http://ace.gachon.ac.kr/okc/equipment/rental\_che

파일(E) 편집(E) 보기(⊻) 즐겨찾기(A) 도구① 도움말(H)

# 셀프스튜디오 예약

# 셀프스튜디오 예약

![](_page_4_Picture_1.jpeg)

- 1 ace.gachon.ac.kr/okc 에 접속합니다.
- 2 아이콘 클릭 후 가천대학교 홈페이지 ID로 로그인 합니다.
- 3 셀프 스튜디오 예약을 클릭합니다.

## 셀프스튜디오 예약

![](_page_5_Figure_1.jpeg)

^

![](_page_5_Figure_2.jpeg)

▶ 셀프스튜디오1 예약현황

< 2016년 12월 ≥

![](_page_5_Figure_5.jpeg)

4 원하는 셀프스튜디오를 클릭하세요.

5 예약가능한 날짜의 예약가능을 클릭하세요

#### 바이오나노대학(구 진리관) 3층 4C Up Zone 행정실로 오시면 스튜디오를 대여해드립니다.

- 7 예약한 스튜디오와 대여 시간을 확인하시고
- 6 원하는 시간대를 클릭하시고 예약하기를 눌러주세요.

| 5 | 셀프스튜디오1 예약 신청내역 |         |            |               |                    |      |       |  |  |  |
|---|-----------------|---------|------------|---------------|--------------------|------|-------|--|--|--|
| í | 번호              | 항목      | 대여일자       | 대여시간          | 반납일                | 진행상황 | 관리    |  |  |  |
|   | 1               | 셀프스튜디오1 | 2016-12-05 | 13:00 - 14:00 | 2016-12-05 (14:00) | 검토중  | 수정 취소 |  |  |  |

|                         | 비태해즈네이                    | 12월 05일<br>의하시는 예약시간을 성            |       |     | 2월  | 6년 1 | 201 |     | <   |
|-------------------------|---------------------------|------------------------------------|-------|-----|-----|------|-----|-----|-----|
|                         | !딱에 <b>무세요.</b><br>가능합니다. | · 최대 3시간까지 예약 기<br>* 최대 3시간까지 예약 기 | SAT 6 | FRI | THU | WED  | TUE | MON | SUN |
| 총 0시간                   | 13:00 - 14:00             | ⊙ 09:00 - 10:00                    | 10    | 9   | 8   | 7    | 6   | 5   | 4   |
| 6                       | 🕥 14:00 - 15:00           | 🕑 10:00 - 11:00                    | 17    | 16  | 15  | 14   | 13  | 12  | 11  |
| 예약하기 취소                 | 🕑 15:00 - 16:00           | 🕑 11:00 - 12:00                    | 24    | 23  | 22  | 21   | 20  | 19  | 18  |
| * 예약하기는 교수 및 직원만 가능합니다. | ⊙ 16:00 - 17:00           | 12:00 - 13:00                      | 31    | 30  | 29  | 28   | 27  | 26  | 25  |
|                         |                           |                                    |       |     |     |      |     |     |     |

▶ 셀프스튜디오1 예약하기

![](_page_6_Figure_6.jpeg)

![](_page_6_Picture_7.jpeg)

| B to Ar 2 B 2                                                                                                  |       |
|----------------------------------------------------------------------------------------------------|-------|
| G http://ace.gachon.ac.kr/okc/studio/reserve/2016/12?year=2016&month=12&day=5&studio_no=12 ターで G 7だ相戦型 G-OKC × | 🔐 🛧 🔅 |
| 파일(5) 편집(2) 보기(2) 출겨찾기(4) 도구(1) 도움말(1)                                                                         |       |
| 셀프 스튜디오 예약 RESERVATION                                                                                         | ^     |
| <u>셀프스튜디오1</u> 셀프스튜디오2                                                                                         |       |
| 셀프스튜디오1                                                                                                    |       |